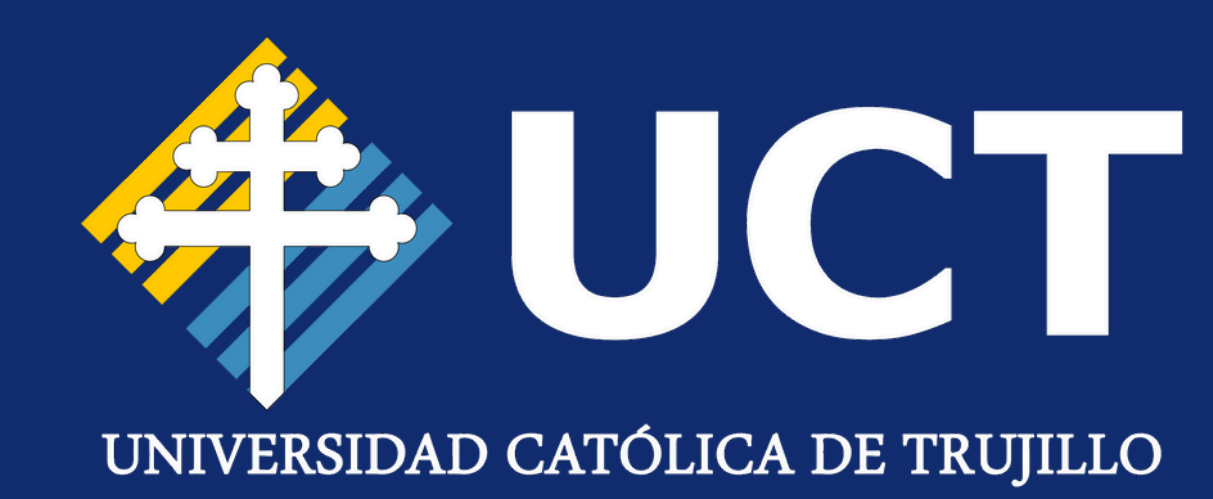

# MANUAL DE USUARIO

## Ingreso a Plataforma de BlackBoard

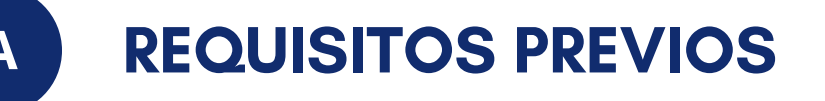

- Tener acceso a Internet
- Contar con tu correo Institucional UCT y la contraseña correspondiente.
- Ingresar por navegador autorizado (Google Chorme o Micosoft Edge).

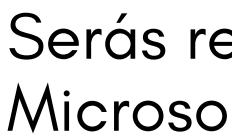

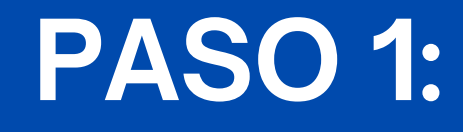

Abre tu navegador e ingresa a la siguiente dirección:

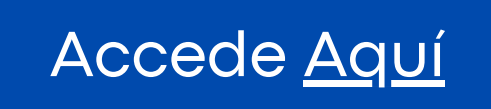

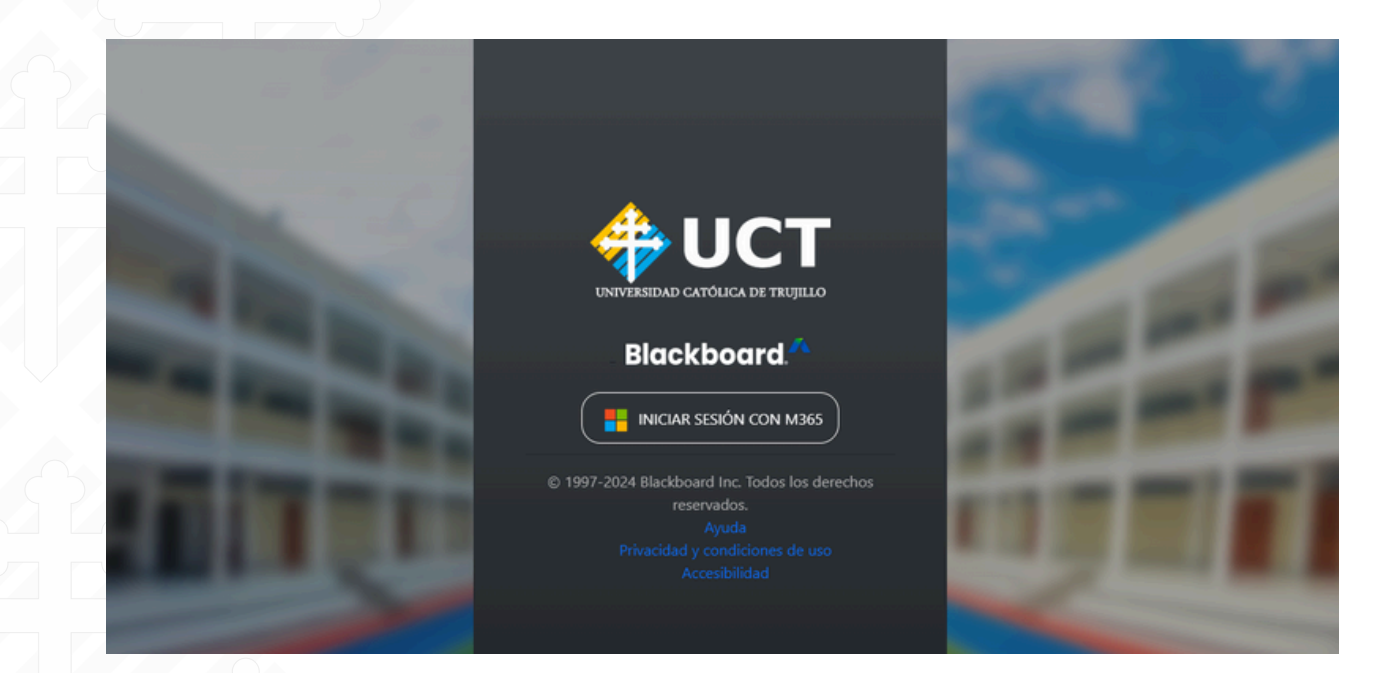

#### Serás redirigido a la página de inicio de sesión de Microsoft. Ingresa tu correo institucional.

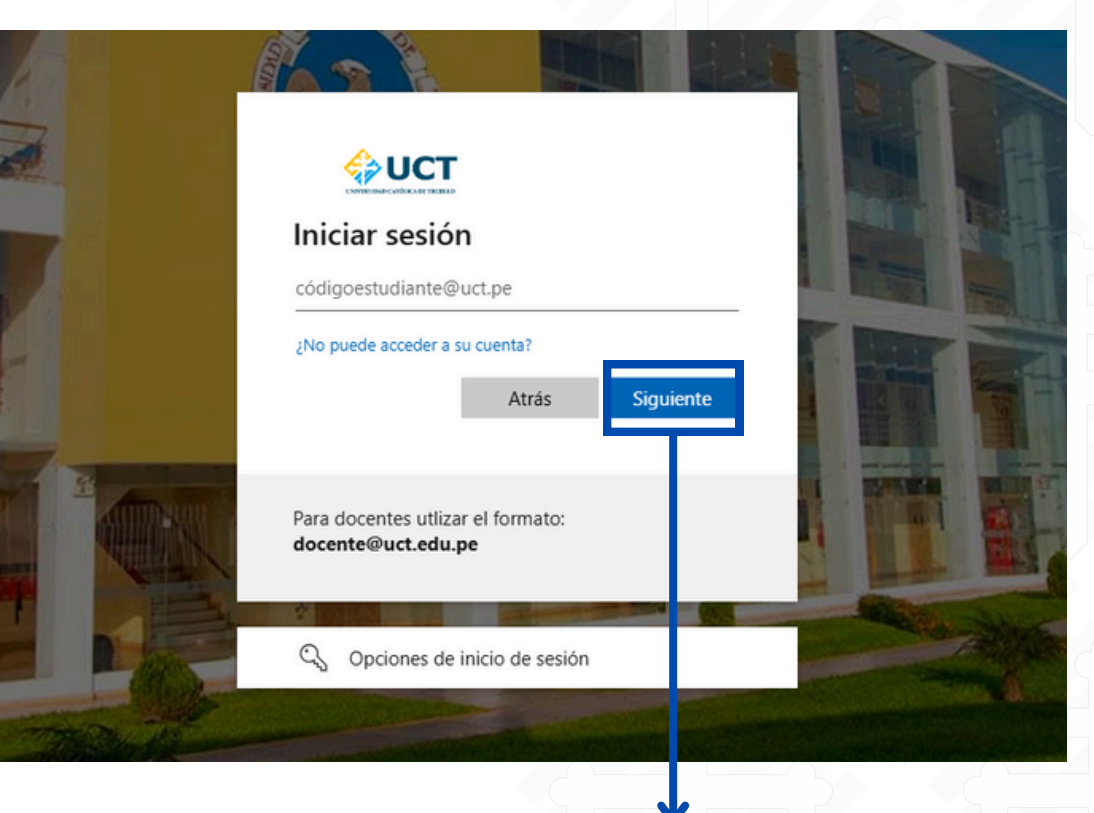

#### Clic en siguiente

## **PASO 2:**

## PASO 3:

### Escribe tu contraseña y presiona- Iniciar sesión.

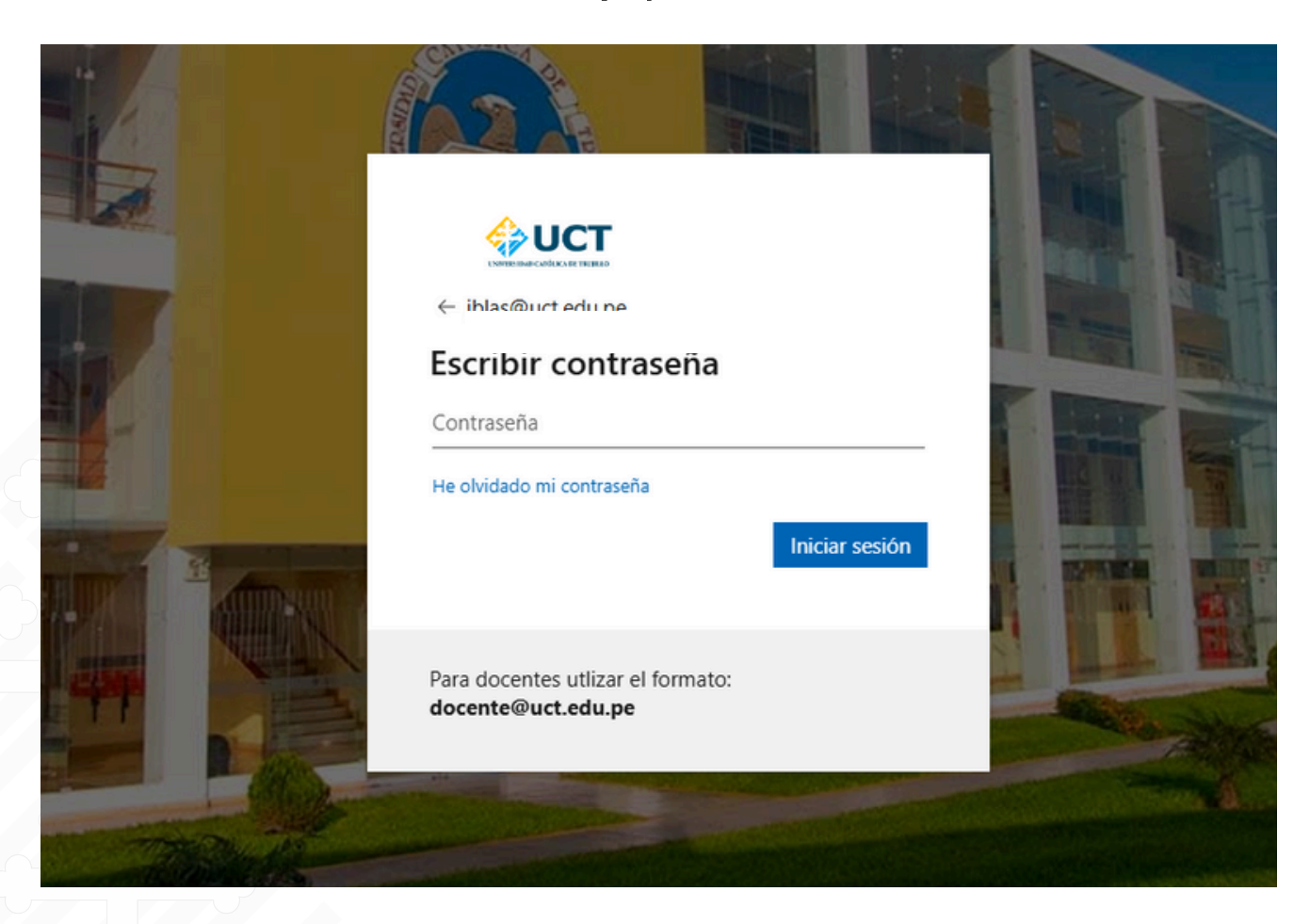

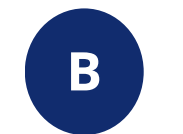

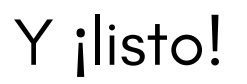

### **INTERFAZ PRINCIPAL DE BLACKBOARD**

Una vez **dentro**, podrás ver: • El menú principal a la izquierda (Cursos, Calendario, Actividades, etc.).

• Una vista de los cursos matriculados en el centro.

• Notificaciones recientes y mensajes.

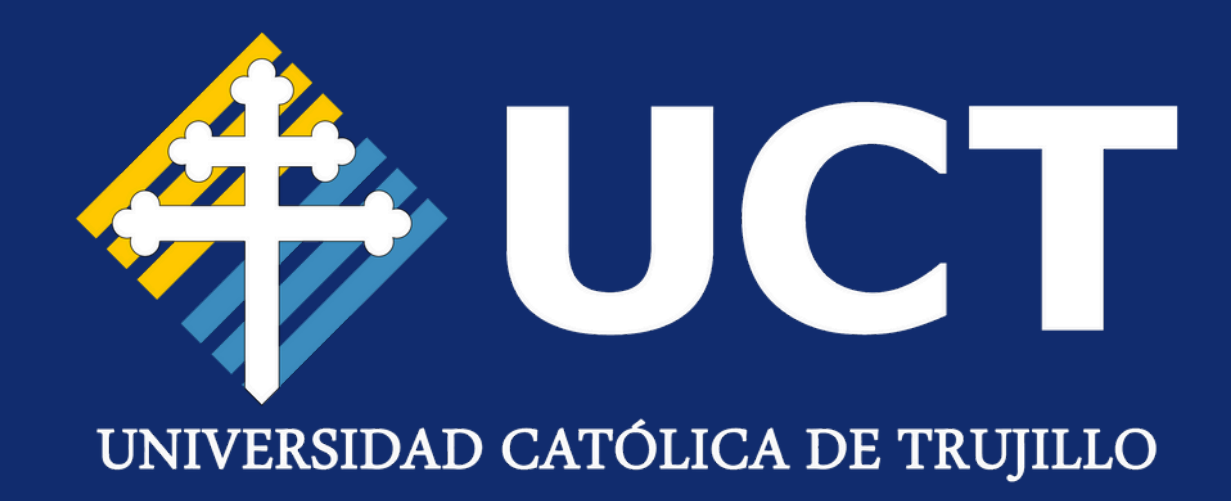

## iGracias por la atención!

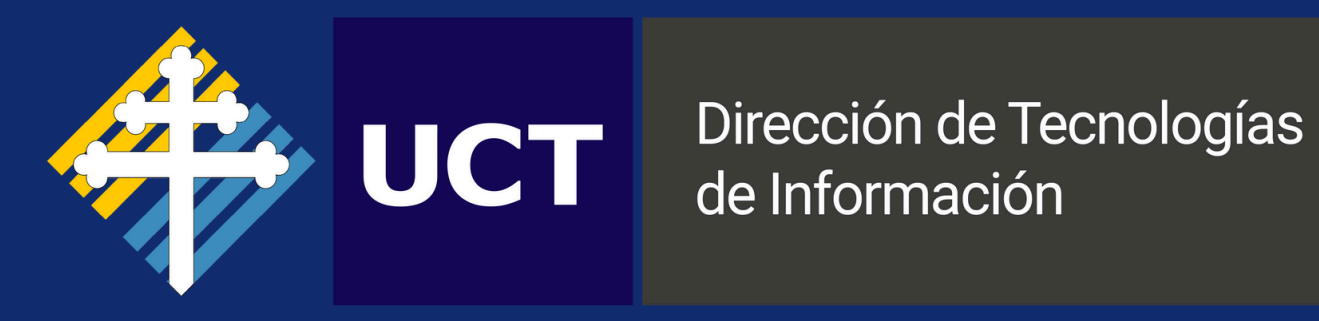